## Google Analytics Connector User Guide

## Content

If you use Google Analytics to track traffic and conversions for your clients' advertising campaigns, no doubt you have struggled to find a way to include the Google Analytics detailed statistics into your existing pay-per-click reports. Our Google Analytics Connector module seamlessly incorporates every valuable metric from your GA profiles and maps them to the appropriate keywords and ads in associated PPC campaigns.

In addition, Acquisio features a large selection of *calculated columns* designed to provide deep analysis you desire, such as Page Views/Click, Cost/Users, and many more.

This document describes the steps required to implement the Google Analytics Connector in your Acquisio campaigns.

- 1. Important Notice
- 2. What will change?
- 3. What will you gain by migrating Google Analytics to Acquisio?
- 4. Are there limitations to URL encoding?
- 5. Connect aGoogle Analytics profile to an Acquisio client account
- 6. Display your imported metrics in Acquisio
- 7. Google Analytics Calculated Metrics

## **Important Notice**

## **Campaign Level Tracking Templates**

As part of setting up Google Analytics, we may encode additional UTM parameters into the Campaign-level Tracking Templates of your campaigns. For campaigns running on Google Ads, you will have the option to apply UTM tags or not. For Microsoft Advertising, we will apply the UTM tagging to the tracking template in all cases. These additional parameters are required to track your campaign performance at Google Analytics.

### Important Notes:

1. We use the tracking templates as a way to have the search engine apply the required parameters without affecting the actual Final URLs of your ads.

- 2. Campaign tracking templates modified by Acquisio are not compatible with other parameters you may have placed in the template previously. Any previously existing parameters in the template will be replaced automatically. We recommend that any custom parameters you may be using be placed directly on the Final URLs of the ads.
- 3. Acquisio has other trackers such as the Acquisio Tracker, or UniqueID which also use the campaign level tracking template when required. Our systems apply these parameters automatically and guarantee compatibility with other templates managed by Acquisio.

## **Account-Level Encoding**

When you add Google Analytics as a data source, we automatically begin importing GA metrics for active Google Ads and Microsoft Advertising campaigns in the client account. Any new campaigns, whether created in Acquisio or imported from the publisher, will automatically be connected and updated nightly.

In order to assure accurate updates of Google Analytics data, we recommend that you sync your campaigns between Acquiso and the publishers prior to adding the Google Analytics connector. You can easily sync a campaign in the Workbench by selecting one or more campaigns on the Campaigns tab and clicking the button "Update From Publisher".

### **Google Ads Auto-Tagging**

Google Ads has auto-tagging turned on by default, which automatically associates a parameter called "gclid" with the click on your ad. During setup of the connector, our system provides you with the option to continue with Google Ads auto-tagging, or to migrate to UTM tagging on our platform.

Google Ads passes certain data such as the search query report to Google Analytics that cannot be passed using UTM tagging. UTM is perfectly acceptable for Microsoft Advertising and other publishers, but Google passes additional valuable data in auto-tagging that cannot be duplicated within the UTM specification. In order to pass all supported data from Google Ads to Google Analytics, we highly recommend that you use Google Ads auto-tagging.

If you want Acquisio to do the encoding of your Google Ads's URLs (using UTM tagging), it's important to turn off auto-tagging in Google Ads so that it does not interfere with our tracking system. Whichever way you decide to go, you must ensure that the option you select in our platform conforms to your setting in Google Ads. For example, if you decide to let Google Ads auto-tag, the same option must be selected during the setup of the

## ACQUISIO 🚍

connector. To review or change your auto-tagging setting, log in to Google Ads (Figure 1) and edit as necessary.

| ≡ 🔥 Go                  | ogle Ads All ca   | mpaigns                                    |                                              | ? 🐥 |
|-------------------------|-------------------|--------------------------------------------|----------------------------------------------|-----|
| Product groups          | CAMPAIGN SETTINGS | ACCOUNT SETTINGS                           |                                              |     |
| Ads & extensions        |                   | Tracking                                   | No options set                               | ~   |
| Videos<br>Landing pages |                   | Auto-tagging                               | Yes                                          | ~   |
| Koywords                |                   | Message reporting                          | Turned off                                   | ~   |
| Dynamic ad              |                   | Call reporting                             | Not set yet                                  | ~   |
| targets                 |                   | Inventory type<br>Video campaigns only     | None                                         | ~   |
| Demographics            |                   | Excluded content<br>All campaigns          | Show ads on all content                      | ~   |
| Topics                  |                   | Excluded types and labels<br>All campaigns | Show ads on all content                      | ~   |
| Placements              |                   | Ad suggestions                             | Set to auto-apply 14 days after notification | ~   |
| Settings<br>Locations   | ]                 |                                            |                                              |     |

#### Figure 1 – Auto-tagging setting in Google Ads

#### **Microsoft Advertising Auto-Tagging**

Microsoft Advertising provides an auto-tag feature that adds UTM parameters to the destination URLs of your ads; however you should not use it with Acquisio. These tags provide less data than parameters added automatically by Acquisio's Google Analytics connector. If auto-tagging has been enabled in your Microsoft Advertising account, please disable it before continuing (see Figure 2).

| Microsoft Advertising Accounts Summary Campaigns Reports Opportun | ities Tools ✔ Import Campaigns ✔ 🅦     | ٥                                                                              |
|-------------------------------------------------------------------|----------------------------------------|--------------------------------------------------------------------------------|
| All accounts >                                                    |                                        | Accounts & Billing                                                             |
| Selected account                                                  |                                        | Settings                                                                       |
|                                                                   |                                        | Sign Out                                                                       |
| Errors: None                                                      |                                        | You can also phone us at:<br>1-800-985-4671                                    |
| Accounts Users Payment Methods Billing Requests Insertion Orders  |                                        | Mon - Fri: 6 A.M 6 P.M. (Pacific Time)<br>Sat: 8 A.M. to 6 P.M. (Pacific Time) |
| Create account Link to accounts                                   |                                        | Request a call from support                                                    |
| Account                                                           | Balance                                | Start a live chat                                                              |
| Account ID                                                        | Prepay total balance \$0.00            |                                                                                |
| Account number                                                    | Account balance \$0.00                 |                                                                                |
| Account name                                                      | Statemente                             |                                                                                |
| Primary contact                                                   | Jatemens                               |                                                                                |
| Billing language @ English                                        | Recent statements No recent statements |                                                                                |
| Account comments                                                  | Access                                 |                                                                                |
| Account time zone 🔞 (GMT-05 00) Eastern Time (U.S. & Canada)      | Account owner @                        |                                                                                |
| Auto-tagging @ Off                                                | Customer 🖋                             |                                                                                |
| Business location and tax information                             | Customer ID 🔞                          |                                                                                |

Figure 2 - Click the Gear icon, choose Accounts and Billing, turn Auto-tagging off

## ACQUISIO 🚍

## What will change?

- In the case of Google ads with auto-tagging previously enabled, nothing will change at all. We will not add any tracking parameters to your Google campaigns and we will simply import GA data on a nightly basis, using Google's own tools. In the case of Microsoft Advertising, we will add the necessary UTM parameters to the campaign tracking template and begin importing data the following evening.
- If you choose to turn off Google's auto-tagging, some metrics will no longer be
  passed from Google to Google Analytics and will not be visible there in the future.
  Cost and several calculated metrics will be tracked by Acquisio instead. If you keep
  auto-tagging enabled, the Cost metric will remain at GA and we will import it for
  calculations.
- If you are using GA's UTM\_content URL parameter to pass variables for your own use, please note that this will no longer be available to you because Acquisio will use this variable to track all of your data. (Most people will not be affected by this change.)
- A new statistical history of Google Analytics data will begin today at Acquisio. You will still be able to view your historical data at GA, but we will not import that history unless you have been using Google Ads auto-tagging for a minimum of 30 days and will continue to use it. If this is the case, we will import the last 30 days of historical Google Ads stats from GA to your Acquisio account. Historical GA data for Microsoft campaigns will still be visible in GA, but will not be imported into Acquisio.

Note: If you leave auto-tagging enabled and decide to turn it off at a later date (or vice versa), the procedure will be to remove the GA connector from your client account and then reinstall it. This causes Acquisio to lose the historical Google Analytics data from the day the first connection was made and a new statistical history will begin. GA will still maintain historical data on its servers.

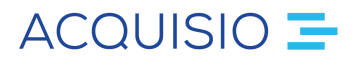

# What will you gain by migrating Google Analytics to Acquisio?

- Acquisio will now auto-tag your destination URLs at Microsoft Advertising seamlessly and automatically. GA data for Google Ads and Microsoft Advertising will be imported nightly and matched with PPC campaigns at the keyword level..
- Raw Cost metrics will be used in the platform for several calculated cost metrics:
  - o Cost / Goal 1-20 Completion
  - o Cost / New Users
  - o Cost / Page View
  - o Cost / Sessions
  - o Cost / Total Goal Completions
  - o Cost/ Transactions
  - o Cost / Users
- All Google Analytics metrics appear alongside your standard PPC metrics and can appear in all client reports, graphs and data grids.

## Connect a Google Analytics profile to an Acquisio client account

The first step is to specify which of your client accounts in Acquisio will be associated with Google Analytics. Login to Acquisio and choose *Settings* from the side navigation panel. Then select *Client Account Settings* and then *Tracking*.

You will have to use the drop-down menu at the top of the screen to choose which client account you want to connect to Google Analytics.

| ← SETTINGS / TRACKING   | Client Account<br>Acquisio | ~                |                         |                       |
|-------------------------|----------------------------|------------------|-------------------------|-----------------------|
| Client Account Settings | Acquisio Tracker           | Google Analytics | Unique ID               | Google Ads Conversion |
| Client Accounts         |                            |                  |                         | Actions               |
| Account Profile         |                            |                  |                         |                       |
| Report Recipients       |                            | _                | External<br>DATA SOURCE | Α.                    |
| Additional Fields       |                            | Google Analytics |                         | Google Ads            |
| Tracking                |                            |                  |                         |                       |
| Publishers              | EDIT                       | EDIT             | SET-UP                  | SET-UP                |
| Import Campaigns        |                            |                  |                         |                       |
|                         |                            |                  |                         |                       |

#### Figure 3 – The Tracking screen

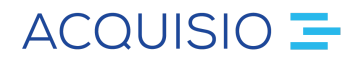

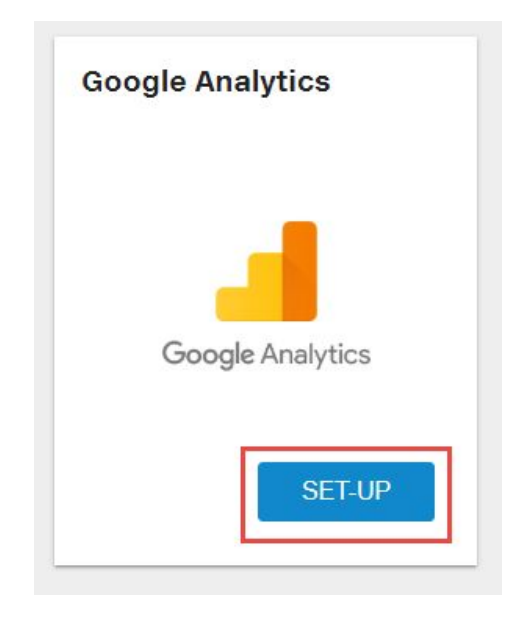

#### Figure 4 - Click Setup to begin connecting this client to GA

You must retrieve an *Authentication Token* from Google Analytics that will require the credentials of the GA account profile containing this client's data. This process is explained below.

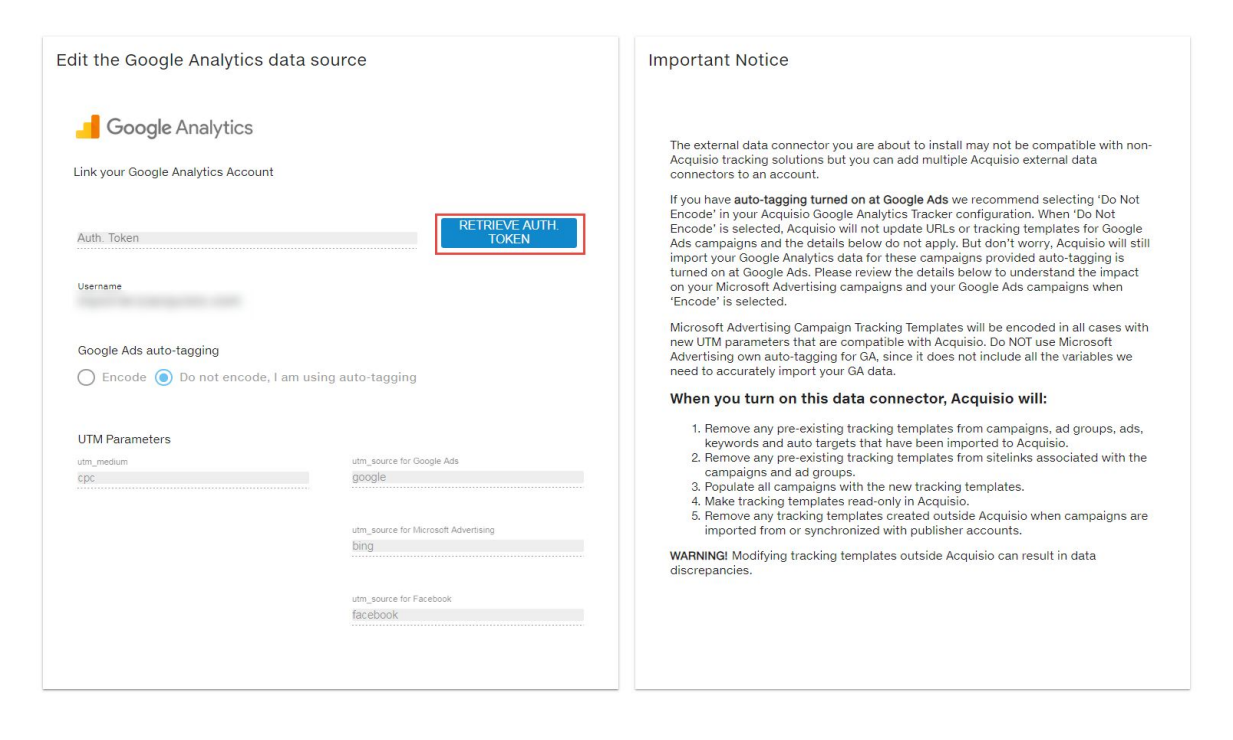

Figure 5 - Review the Notice about Auto-tagging and click the button to retrieve the GA token.

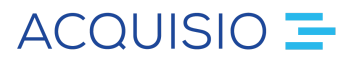

The token retrieval process requires you to login to Google Analytics with your *Google Account* and then retrieve the security token. A new window or tab will open in your browser, asking for you to login.

| Google                                   |
|------------------------------------------|
| Sign in with your Google Account         |
|                                          |
| Email                                    |
| Password                                 |
| Sign in                                  |
| Need help?                               |
| Create an account                        |
| One Google Account for everything Google |
|                                          |

Figure 6 - Login to the Google Account that you use to access Analytics for this client.

After you click "Sign in", you will be asked to permit access to Acquisio.

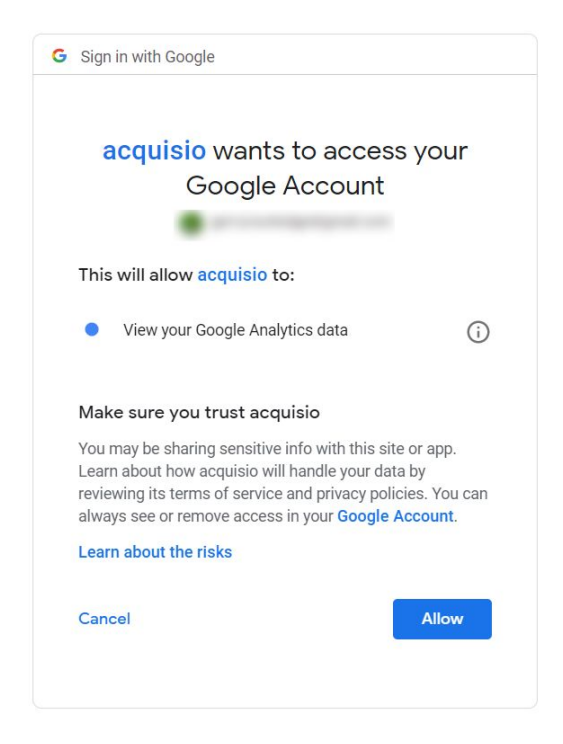

Figure 7 - Click "Accept" to permit Acquisio to pull analytics data on your behalf.

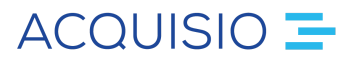

You will be shown the Authorization Token that Acquisio requires to access your Google Analytics profile. Your next steps will be to Copy & Paste this token into the Acquisio credentials screen.

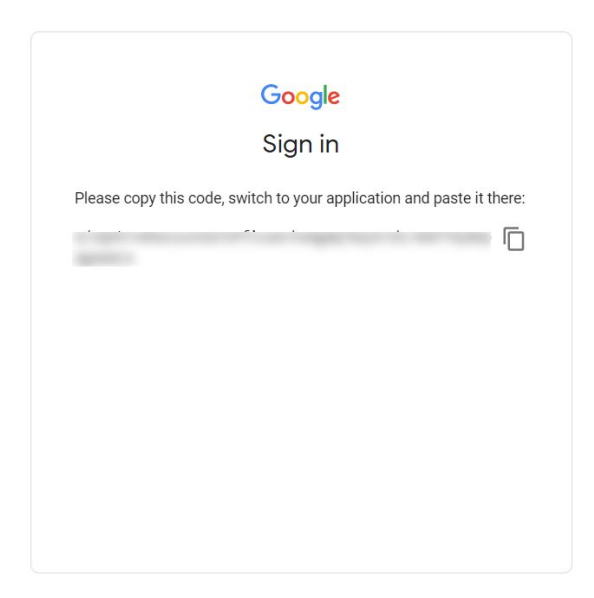

Figure 8 - Each GA client profile has its own token that must be copied to the credentials screen in Acquisio.

Acquisio will validate your token with the Google Analytics servers and a list of available accounts will appear. After selecting the account, you are required to select the single profile that will be associated to this client account.

| Link your Google Analytic | s Account |      |                     |
|---------------------------|-----------|------|---------------------|
| Auth. Token               |           | RETR | ieve auth.<br>Token |
| Username                  |           |      |                     |
| Demo Account              |           |      |                     |
| www.mysites.com           |           |      |                     |
|                           |           |      |                     |
|                           |           |      |                     |

Figure 9 - Paste the token and select the GA Account to be associated to your client.

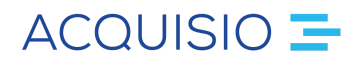

| Add a Google Analytics data source |                         |
|------------------------------------|-------------------------|
| 🧾 Google Analytics                 |                         |
| Link your Google Analytics Account |                         |
| Auth: Token                        | Retrieve Auth.<br>Token |
| Username                           |                         |
| Account name<br>www.mysites.com    |                         |
| http://www.mysites.tv              |                         |
| www.mysites.co.uk                  |                         |
| www.mysites.net                    |                         |
|                                    |                         |
|                                    |                         |
|                                    |                         |

#### Figure 10 - Paste the token and select the GA Account to be associated to your client.

You are now offered the option of using Google's auto-tagging, or having Acquisio apply UTM-tags to your URLs for Google Ads campaigns. Select "Do not encode, I am using auto-tagging" if you want Google Ads to apply its GCLID parameters. If you prefer UTM-encoding, select "Encode" and the task will be handled by Acquisio. Remember, if you select "Encode", you must also disable auto-tagging at the Google Ads server (see previous Figure 1).

Any selection you make regarding auto-tagging will have no effect on the encoding of URLs for Microsoft Advertising. Non-Google Ads publishers must have their URLs trafficked with the UTM parameters in order to pass data to Google Analytics. If you intend to associate campaigns from other publishers with GA, Acquisio will seamlessly encode the destination URLs of these campaigns as part of the connection process.

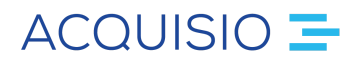

| Account name                                                |                               |                                                                                                    |  |
|-------------------------------------------------------------|-------------------------------|----------------------------------------------------------------------------------------------------|--|
| www.mysites.com                                             | *                             |                                                                                                    |  |
|                                                             |                               |                                                                                                    |  |
| View                                                        |                               |                                                                                                    |  |
| http://www.mysites.tv                                       | *                             |                                                                                                    |  |
|                                                             |                               |                                                                                                    |  |
| Google Ads auto-tagging                                     | 1                             |                                                                                                    |  |
|                                                             |                               |                                                                                                    |  |
| 0.0                                                         |                               | The second second s |  |
| 🔿 Encode 🧿 Do no                                            | t encode, <mark>I</mark> am u | sing auto-tagging                                                                                                    |  |
| 🔿 Encode 🧿 Do no                                            | t encode, l am u              | sing auto-tagging                                                                                                    |  |
| 🔵 Encode 🧿 Do no                                            | t encode, I am u              | sing auto-tagging                                                                                                    |  |
| ○ Encode 		 Do no                                           | t encode, I am u              | sing auto-tagging                                                                                                    |  |
| C Encode O Do no                                            | t encode, I am u              | sing auto-tagging<br>utm_source for Google Ads                                                                                                    |  |
| Encode      Do no     UTM Parameters     utm_medium     cpc | t encode, I am u              | sing auto-tagging<br>utm_source for Google Ads<br>google                                                                                                    |  |
| Encode Do no<br>UTM Parameters<br>utm_medium<br>cpc         | t encode, I am u              | sing auto-tagging<br>utm_source for Google Ads<br>google                                                                                                    |  |
| C Encode O Do no<br>UTM Parameters<br>utm_medium<br>cpc     | t encode, I am u              | sing auto-tagging<br>utm_source for Google Ads<br>google                                                                                                    |  |
| C Encode O Do no<br>UTM Parameters<br>utm_medium<br>cpc     | t encode, I am u              | sing auto-tagging<br>utm_source for Google Ads<br>google<br>utm_source for Microsoft Advertising<br>bing                                                                                                    |  |
| Encode Do no<br>UTM Parameters<br>utm_medium<br>cpc         | t encode, I am u              | sing auto-tagging<br>utm_source for Google Ads<br>google<br>utm_source for Microsoft Advertising<br>bing                                                                                                    |  |
| Encode Do no<br>UTM Parameters<br>utm_medium<br>cpc         | t encode, I am u              | sing auto-tagging utm_source for Google Ads google utm_source for Microsoft Advertising bing utm_source for Facebook                                                                                                    |  |
| C Encode Do no<br>UTM Parameters<br>utm_medium<br>cpc       | t encode, I am u              | sing auto-tagging<br>utm_source for Google Ads<br>google<br>utm_source for Microsoft Adventising<br>bing<br>utm_source for Facebook<br>facebook                                                                                                    |  |
| Encode      Do no                                           | t encode, I am u              | sing auto-tagging<br>utm_source for Google Ads<br>google<br>utm_source for Microsoft Advertising<br>bing<br>utm_source for Facebook<br>facebook                                                                                                    |  |

#### Figure 11 – Select whether or not you want to use auto-tagging for your Google Ads campaigns ONLY.

After selecting your auto-tagging option, you *may* choose to modify the UTM parameters for each of the supported search engines that could appear in your URLs. Most agencies will not require this step, but it is available in case the corresponding parameters have been modified already in the Google Analytics account.

For example, if you have already been passing UTM parameters for a Microsoft Advertising campaign to Google Analytics, you may have added a parameter in the past saying "UTM\_source=Bing". The UTM Parameters fields allow you to specify the UTM\_source parameters you have used in the past, so that your Google Analytics statistics continue to update smoothly.

Verify that all profiles, views and encoding options are correct, then click *Save* at the bottom of the screen. The Google Analytics connector is now activated for all Google and Microsoft campaigns in that client account.

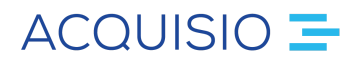

## Display your imported metrics in Acquisio

Once you have connected your Google Analytics account to Acquisio, you can begin to display corresponding Google Analytics data in the Acquisio platform. Typically, this is done by selecting the appropriate data columns in a column-picker.

| acquisio                                    |                |                                   | R.                    | Marketplace | ۲ | 4     | 0        | 1        |          | G       |
|---------------------------------------------|----------------|-----------------------------------|-----------------------|-------------|---|-------|----------|----------|----------|---------|
| Agency Account<br>test - ACME inc. • Wyle E | & Co 🗸         | <ul> <li>KPI Dashboard</li> </ul> | 🛠 Expansion Tools     | Job Queue   |   |       |          | No p     | ending c | changes |
| View: Columns 🕶 Export 🛩 🏄                  |                |                                   |                       |             |   |       |          |          |          |         |
| Select Columns                              | Q Search Colur | nns                               | Drag And Drop To Reon | der         |   | Clear | All Colu | imns Res | et To De | efault  |
| Publisher Fields (1/1)                      |                |                                   | Publisher Name        |             |   |       |          |          |          |         |
| Common Metrics (9/16)                       |                |                                   | Impr.                 |             |   |       |          |          |          | ×       |
| AdWords Metrics (0/18)                      |                |                                   | II Clicks             |             |   |       |          |          |          | ×       |
| Conversions & Attributions (0/38)           |                |                                   | II CTR                |             |   |       |          |          |          | ×       |
| Bing Ads Metrics (0/3)                      |                |                                   | II Conv               |             |   |       |          |          |          | ×       |
| Call Tracking (0/20)                        |                |                                   | Conv. Pato            |             |   |       |          |          |          | -       |
| Google Analytics (0/143)                    |                |                                   | Cont. Nate            |             |   |       |          |          |          | -       |
| Entrances                                   |                | Add 🔷                             | II Cost               |             |   |       |          |          |          | ~       |
| Exits                                       |                | Add                               | Cost/Conv.            |             |   |       |          |          |          | ×       |
| Goal 1 Completions                          |                | Add                               | II Avg. CPC           |             |   |       |          |          |          | ×       |
| Goal 1 Starts                               |                | Add                               | II Avg. Pos.          |             |   |       |          |          |          | ×       |
| Goal 1 Value                                |                | Add                               |                       |             |   |       |          |          | 10 sele  | ected   |
| Goal 1 Value / Click                        |                | Add                               |                       |             |   |       |          |          |          |         |
| Goal 2 Completions                          |                | Add                               |                       |             |   |       |          |          |          |         |
| Goal 2 Starts                               |                | Add                               |                       |             |   |       |          |          |          |         |
| Goal 2 Value                                |                | Add 🔻                             |                       |             |   |       |          |          |          |         |
| Open Fields (0/40)                          |                |                                   |                       |             |   |       |          |          |          |         |
|                                             |                |                                   |                       |             |   |       |          |          |          |         |
| Apply Cancel                                |                |                                   |                       |             |   |       |          |          |          |         |

Figure 12 – Use the Customize Columns option to display GA data in the Workbench.

In addition to monitoring campaign data through the Acquisio Workbench, Google Analytics data can also be accessed through the Report Center, Client Center and Bulksheet Management.

## **Google Analytics Calculated Metrics**

In addition to the import of standard Google Analytics metrics, the following table lists all the calculated columns that appear in Acquisio.

| Average Cost on GA Metrics        |                                         |  |  |  |
|-----------------------------------|-----------------------------------------|--|--|--|
| Cost / Goal 1-20 Completion       | Average Cost per Goal 1-20 Completion.  |  |  |  |
| Cost / New Users                  | Average Cost per New User.              |  |  |  |
| Cost / Page View                  | Average Cost per Page View.             |  |  |  |
| Cost / Sessions                   | Average Cost per Session                |  |  |  |
| Cost / Total Goal Completions     | Average Cost per Total Goal Completion. |  |  |  |
| Cost / Transactions               | Average Cost per Transaction.           |  |  |  |
| Cost / Users                      | Average Cost per User.                  |  |  |  |
| x Rate                            | e on Click                              |  |  |  |
| Bounces / Click                   | Bounces Rate (on click).                |  |  |  |
| New Users / Click                 | New Users Rate (on click).              |  |  |  |
| Page Views / Click                | Page Views Rate (on click).             |  |  |  |
| Sessions / Click                  | Sessions Rate (on click).               |  |  |  |
| x Rate on                         | Impressions                             |  |  |  |
| Bounces / Impression              | Bounces Rate (on impressions).          |  |  |  |
| New Users / Impression            | New Users Rate (on impressions).        |  |  |  |
| Page Views / Impression           | Page Views Rate (on impressions).       |  |  |  |
| Sessions / Impressions            | Sessions Rate (on impressions).         |  |  |  |
| Average Re                        | venue per Click                         |  |  |  |
| Item Revenue / Click              | Average Item Revenue per Click.         |  |  |  |
| Transaction Revenue / Click       | Average Transaction Revenue per Click.  |  |  |  |
| Goal 1-20 Value / Click           | Average Goal 1-20 Value per Click.      |  |  |  |
| Return On A                       | d Spend (ROAS)                          |  |  |  |
| Item Revenue / Cost (ROAS)        | ROAS on Item Revenue.                   |  |  |  |
| Total Goal Value / Cost (ROAS)    | ROAS on Total Goal Value.               |  |  |  |
| Transaction Revenue / Cost (ROAS) | ROAS on Transaction Revenue.            |  |  |  |